# Records Management System

### **Forms Coordinator Training**

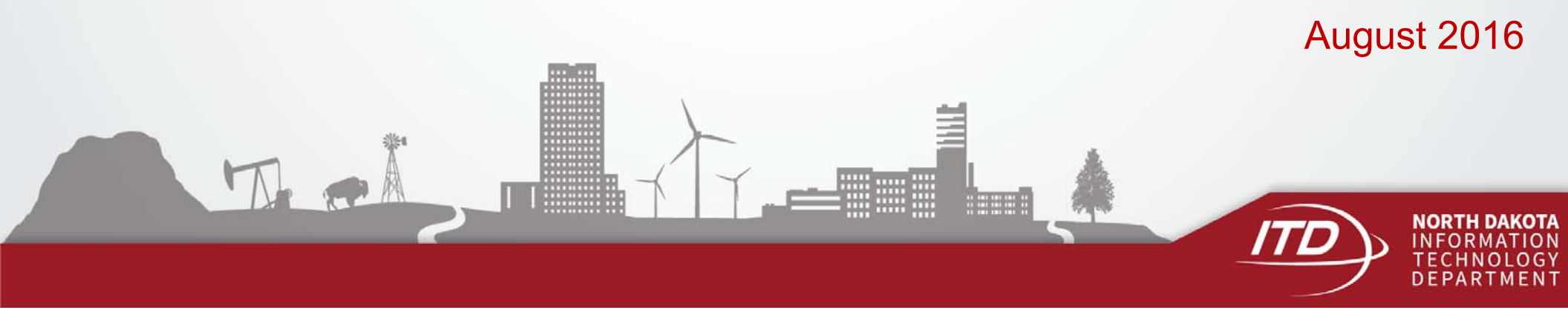

#### **Records Management System**

New Records Management System replaces:

- SFN 51333 Forms Design Request/Approval
- Forms Inventory Report

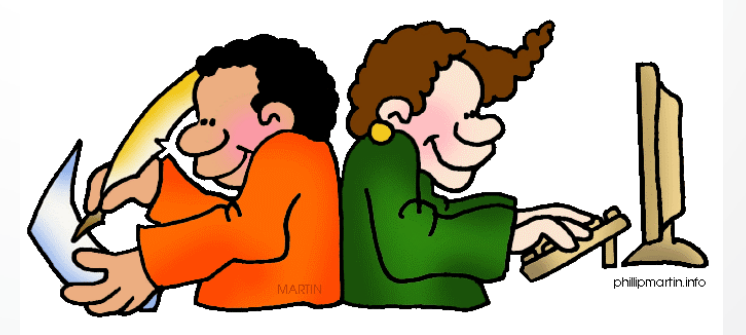

## Log In

https://apps.nd.gov/itd/recmgmt/rm/user/login

Use NDGov account credentials

| er Login  |       |  |
|-----------|-------|--|
| Login ID: |       |  |
| Password: |       |  |
| S         | gn In |  |
|           |       |  |

## Home Screen

| Information Technology<br>Department                     | Welcome RM User Log Out Working As: Clear Change |
|----------------------------------------------------------|--------------------------------------------------|
| Home Record Series State Forms Department Forms Inventor | у                                                |
|                                                          | Record Series State Forms Forms Inventory        |
| Record Series Requests                                   | Search Record Series                             |
| Nothing found to display.                                | RCN:                                             |
|                                                          | Title:                                           |
|                                                          | Department:                                      |
|                                                          | Division: Select Division                        |
|                                                          | Date Range: Start Date 🗰 to End Date             |
|                                                          | Media Type:  Paper  Electronic  Other            |
|                                                          | Additional Filters                               |
|                                                          | Include Inactive Records                         |
|                                                          | Include ND General Records                       |
|                                                          | Include Disposed Records                         |
|                                                          | Search Record Series                             |

#### **State Forms**

#### Information for state forms is accessible from two areas:

| ITD<br>Memoriale Technology                                                                                | Welcome RM User Log Out Working As: Clear Change      |
|----------------------------------------------------------------------------------------------------|-------------------------------------------------------|
| Home Record Series State Forms Department Forms Inventory Record Series Requests Nothing found to display. | Record Series       State Forms       Forms Inventory |
|                                                                                                    | Division: Select Division                             |

5

#### **Search State Forms**

 Search by Department or Department and specific Division to display a list of all forms

| Export Table Data       |                                  |                             |                    |          |        |   |
|-------------------------|----------------------------------|-----------------------------|--------------------|----------|--------|---|
| 13 items found, display | ing all items.                   |                             |                    | +        |        |   |
| Form Number +           | Title +                          | Department +                | Division +         | Type +   | Active | ÷ |
| 2000                    | NEW MICROFILM FEASIBILITY STUDY  | Information Technology Dept | Records Management |          | Yes    |   |
| 2041                    | RECORDS INVENTORY                | Information Technology Dept | Records Management | Internal | Yes    |   |
| 2042                    | RECORD SERIES DESCRIPTION        | Information Technology Dept | Records Management | Internal | Yes    |   |
| 2043                    | RECORDS RETENTION SCHEDULE       | Information Technology Dept | Records Management |          | Yes    |   |
| 2044                    | RECORDS DISPOSAL REQUEST         | Information Technology Dept | Records Management | Internal | Yes    |   |
| 2045                    | RECORDS DISPOSAL AUTHORIZATION   | Information Technology Dept | Records Management |          | Yes    |   |
| 2453                    | RECORDS RETENTION/DISPOSAL LABEL | Information Technology Dept | Records Management |          | Yes    |   |
|                         |                                  |                             |                    |          |        |   |

- Department field either start typing the name or scroll through the drop-down list
- Ability to export data to Excel
- Type Internal/Public on eforms website
- Click on a specific form to see detailed information

#### **Search State Forms**

- Search by State Form Number (SFN) to return specific form information
- Search by all or part of a Title to display forms with a similar word in the title
- Form numbers are not deleted Inactive can be included in the search results

| 41 - RECORDS INVENTORY        |                             |  |  |  |  |  |  |
|-------------------------------|-----------------------------|--|--|--|--|--|--|
| ormation Technology Dept - Re | cords Management (1120-004) |  |  |  |  |  |  |
| Permissions                   | Comments                    |  |  |  |  |  |  |
| Internal: Yes                 |                             |  |  |  |  |  |  |
| Public: No                    |                             |  |  |  |  |  |  |
| Visible on Web: Yes           |                             |  |  |  |  |  |  |
|                               |                             |  |  |  |  |  |  |

7

#### **Forms Inventory**

Access Forms Inventory:

- Option 1 If logged in to RMS, click the link in the email notification to be directed to Forms Inventory Review
- Option 2 Department option from top menu
  - List of divisions is displayed
  - Click link under the Forms Inventory column for the appropriate division

#### Department

| Department +                                                      | Division +               | Record<br>Series | State<br>Forms | Disposal             | Disposal<br>Month | Forms<br>Inventory |
|-------------------------------------------------------------------|--------------------------|------------------|----------------|----------------------|-------------------|--------------------|
| Information Technology Dept (************************************ | 120)                     | 21               | 13             |                      | August            |                    |
| Information Technology Dept (1120)                                | Records Management (004) | 21               | 13             | In-Process<br>(0-90) | August 🤇          | Incomplete         |

8

#### **Forms Inventory**

 Option 3 - Forms Inventory tabs, enter search criteria to locate the appropriate list

#### **Forms Inventory Reports**

| Search Form    | is Inventory Reports            |
|----------------|---------------------------------|
| Report Number: |                                 |
| Department:    |                                 |
| Division:      | Select Division                 |
| Date Range:    | Start Date 🗮 to End Date        |
| Status:        | ○ Complete ○ In Progress ○ Both |
| Search         |                                 |
|                |                                 |
|                |                                 |

### **Forms Inventory Report**

- List of state form numbers and titles is displayed •
- Click the appropriate option to certify the report has been reviewed •

| Forms | Inventory | Review · | 2016013 |
|-------|-----------|----------|---------|
|       |           |          |         |

| Inventory Status: I<br>Inventory Year: 20<br>Total Forms: 13<br>Drms Inventory | n Progress<br>16<br>L               |                             |                    |        |   |
|--------------------------------------------------------------------------------|-------------------------------------|-----------------------------|--------------------|--------|---|
| Form Number                                                                    | Title                               | Department                  | Division           | Size   |   |
| 2000                                                                           | NEW MICROFILM FEASIBILITY STUDY     | Information Technology Dept | Records Management |        | 1 |
| 2041                                                                           | RECORDS INVENTORY                   | Information Technology Dept | Records Management | 21 kb  | - |
| 2042                                                                           | RECORD SERIES DESCRIPTION           | Information Technology Dept | Records Management | 638 kb | 1 |
| 2043                                                                           | RECORDS RETENTION SCHEDULE          | Information Technology Dept | Records Management |        |   |
| 2044                                                                           | RECORDS DISPOSAL REQUEST            | Information Technology Dept | Records Management | 694 kb | 1 |
| 2045                                                                           | RECORDS DISPOSAL AUTHORIZATION      | Information Technology Dept | Records Management |        |   |
| 2453                                                                           | RECORDS RETENTION/DISPOSAL LABEL    | Information Technology Dept | Records Management |        |   |
| 7694                                                                           | CERTIFICATION OF RECORDS DISPOSAL   | Information Technology Dept | Records Management |        |   |
| 17705                                                                          | ROUTING SLIP                        | Information Technology Dept | Records Management |        |   |
| 51333                                                                          | FORM DESIGN REQUEST/APPROVAL        | Information Technology Dept | Records Management | 219 kb |   |
| 51624                                                                          | TRAINING EVALUATION                 | Information Technology Dept | Records Management |        |   |
| 51758                                                                          | RECORDS MANAGEMENT REVIEW WORKSHEET | Information Technology Dept | Records Management |        |   |
| 59608                                                                          | RECORDS MANAGEMENT PROGRAM REVIEW   | Information Technology Dept | Records Management |        |   |

#### rentory certification

O I Certify that the State Forms Have Been Reviewed and Are Correct

Control Certify that the State Forms Have Been Reviewed and Requires Corrections. A submission to request an update for these forms Will Be Submitted to update the State Form Inventor

Back Submit

#### **Forms Inventory – Requires Corrections**

If the forms inventory required corrections:

- Submit a Form Number service request in WMS to request the change
- Once notification is received that the change is complete, log in to RMS to update the Forms Inventory Certification
- Locate the appropriate Forms Inventory and click the option that it has been reviewed and is correct
- The status under the Forms Inventory column under the Department tab will change from 'Updates Required' to 'Complete'

### **Work Management System**

- Submit requests for work from ITD
  - https://apps.nd.gov/itd/workorder/login.htm
  - Opens to My Work Queue screen

| lorth Da                     | kota <sup>r</sup>                         | nd.go            | Official Portal for<br>North Dakota Sta | ite Governi   | ment             |                       |                       |                 |               |                   |              |                                 |                   |            |
|------------------------------|-------------------------------------------|------------------|-----------------------------------------|---------------|------------------|-----------------------|-----------------------|-----------------|---------------|-------------------|--------------|---------------------------------|-------------------|------------|
| <b>*</b> -WI                 |                                           | RK<br>IAG<br>TEN | EMENT<br>1                              |               |                  |                       |                       |                 |               |                   |              |                                 |                   |            |
| 1ain Menu   My               | Work Queue                                |                  |                                         |               |                  |                       |                       |                 |               |                   |              |                                 |                   |            |
| Work Que                     | eue: Beck                                 | уL.              | Lingle                                  |               |                  |                       |                       |                 |               |                   |              |                                 |                   |            |
| WO   WOGH                    | Process Req                               |                  |                                         |               |                  |                       |                       |                 |               |                   |              |                                 |                   |            |
| My Work C                    | rders                                     |                  |                                         |               |                  |                       |                       |                 |               |                   |              |                                 |                   |            |
| Sort by clicki               | ng on columr                              | hea              | ders. Multiple cl                       | icking w      | ill sort i       | alternate             | ly in asc             | ending a        | nd desce      | nding c           | order.       |                                 |                   |            |
| Div -                        | Desc                                      |                  | Work Order -                            | Desc          | I                | End User              | Request               | Manage          | r Status      | Need E            | By Date      | Actio                           | n                 |            |
| 35 - Records                 | Management                                | 1517             | 38 - Support for                        | EDMS Pr       | ojects           |                       | Becky L.              | Lingle          | Open          | 12/31/2           | 2010         | Serv Reg   Ed                   | it   <u>Close</u> |            |
| 35 - Records                 | Management                                | 1667             | 64 - Record Serie                       | es SR         |                  |                       | Becky L.              | Lingle          | Open          | 12/30/2           | 2015         | Serv Reg   Ed                   | it   <u>Close</u> |            |
|                              |                                           |                  |                                         |               |                  |                       |                       |                 |               |                   |              |                                 | $\bigcirc$        |            |
| Sort by clicki<br>Div -      | ng on columr<br>Desc                      | n hea<br>V       | ders. Multiple cl<br>Vork Order - Des   | icking w      | ill sort and Use | alternate<br>r Reques | ly in asc<br>t Manage | ending a        | nd desce      | nding o<br>v Date | order.       | Action                          |                   |            |
| 35 - Records                 | Management                                | 1668             | 49 - GH 2016 ITI                        | 0 - RM        |                  | Becky L               | . Lingle              | Open            | 12/31/20      | 016               | Serv R       | eq   <u>Edit</u>   <u>Close</u> | 2                 |            |
|                              | _                                         |                  |                                         |               |                  |                       | _                     |                 |               |                   |              | 1                               | )                 |            |
| Process Se<br>Sort by clicki | e <mark>rvice Requ</mark><br>ng on columr | iests<br>1 hea   | i<br>ders. Multiple cl                  | icking w      | ill sort a       | alternate             | ly in asc             | ending a        | nd desce      | nding c           | order.       |                                 |                   |            |
| Туре                         | Dept                                      | Div              | Work Order No                           | <u>s</u>      | erv Rec          | No - De               | <u>5C</u>             | <b>Priority</b> | <u>Status</u> | Dev S             | <u>tatus</u> | Required Date                   | Est Comp Date     | Action     |
| Form Design                  | 0540 - NDAC                               | o                | <u>166770</u>                           | <u>130621</u> | 2 - For          | n Design :            | SR                    |                 | Assigned      |                   |              | 07/24/2015                      | 12/30/2017        |            |
| Form Design                  | 3250 - DHS                                | 10               | <u>166950</u>                           | <u>130710</u> | <u>5</u> - SFN   | 1947 Ch               | anges                 |                 | Assigned*     | •                 |              | 09/01/2016                      | 10/03/2016        |            |
| Form Design                  | 8011 - MV                                 | 10               | <u>166902</u>                           | <u>130657</u> | Z - For          | n Design :            | SR                    |                 | Assigned      |                   |              | 03/22/2017                      | 03/22/2017        |            |
| Form Number                  | 8010 - DOT                                | 30               | <u>166672</u>                           | <u>130576</u> | Z - Fori         | m Number              | SR - Del              |                 | Assigned      |                   |              | 06/27/2016                      | 09/02/2016        |            |
|                              |                                           |                  |                                         |               |                  |                       |                       |                 |               |                   |              |                                 |                   | $\bigcirc$ |

### **Work Management System**

- Involves two steps:
  - Work Order
  - Service Request
- Add Work Order under Main Menu

- One Work Order can be set up for each year
  - Short Description: 20XX Forms
  - Need By Date: 12/31/20XX
- Charge Code check with your Accounting area

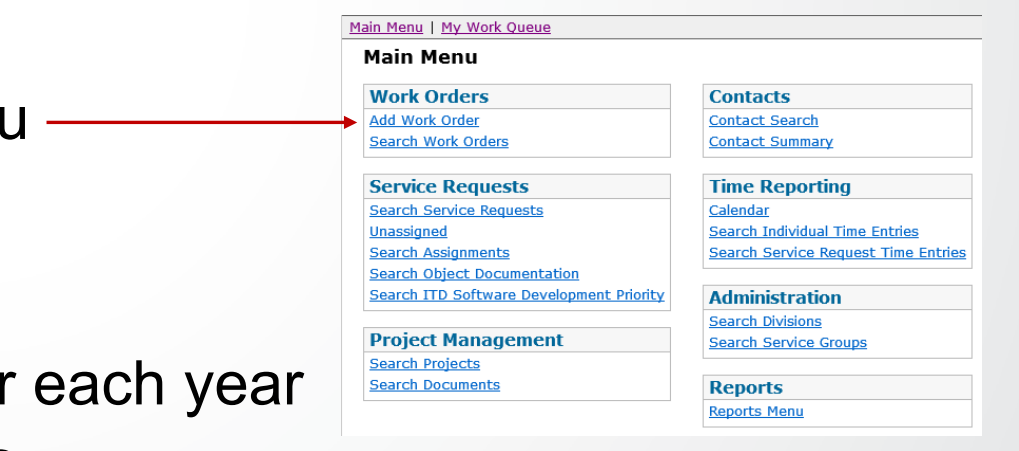

#### **New State Form**

- Select appropriate Work Order
- Click Service Request button
- Click Add Service Request button
- Forms coordinators have been set up to access appropriate service request types under Records Management
  - Form Number if the form was drafted or designed by your department and just needs a State Form Number
  - Forms Design if ITD will design the new form and assign a State Form Number

#### **New State Form**

- Attach a copy of the form if the form was drafted or designed by your department
- Information Analyst will review the form and assign a State Form Number
- The new State Form Number will be returned through WMS

#### **Update State Form**

- Requested through ITD's Work Management System <u>https://apps.nd.gov/itd/workorder/login.htm</u>
  - Forms Design request changes to the actual design of the form if designed by ITD
    - Attach a copy of the form with changes indicated
  - Form Number request updates to form title or division

#### **Delete State Form**

- Requested through ITD's Work Management System <u>https://apps.nd.gov/itd/workorder/login.htm</u>
  - Form Number service request
  - Include reason the forms is being deleted in Comments/ Special Instructions field

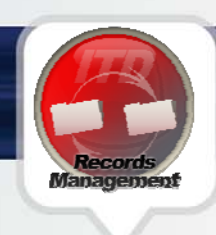

#### **Contact Information**

| Dawn Cote       |              |  |
|-----------------|--------------|--|
| dcote@nd.gov    | 701-328-3592 |  |
| Becky Lingle    |              |  |
| blingle@nd.gov  | 701-328-3585 |  |
| Sharon Freeman  |              |  |
| sfreeman@nd.gov | 701-328-3579 |  |
|                 |              |  |

Service Desk 701-328-4470 or 877-328-4470

https://www.nd.gov/itd/onlineincident/createincident.aspx

# **THANK YOU**

Visit us at www.ND.gov/ITD